W wypadku pojawienia się alarmu "*Sample Short*" lub *"Abnormal Probe Sucking*" w sytuacji, w której objętość próbki jest wystarczająca, konieczna będzie wymiana igły próbkowej. Wymagana będzie weryfikacja wyniku oznaczenia.

W wypadku braku zapasowej igły próbkowej, używaną igłę należy oczyścić od wewnątrz i od zewnątrz. Procedura ta została opisana w wersji 8.0 Instrukcji Obsługi oraz w podręczniku "Funkcja blokady analizatora cobas c 501 z ISE, wersja 1.2". Czynności konserwacyjne dotyczące czyszczenia wnętrza analizatora cobas® 6000 może przeprowadzić wyłącznie przeszkolony operator. Należy skorzystać z opisu podobnych procedur "Wymiana igieł próbkowych, ISE i odczynnikowych – usuwanie niedrożności" oraz "Mycie igły próbkowej, igieł odczynnikowych , igły ISE i dyszy zasysającej ISE".

|                                                                                         | Etap      | Czynność                                                                                                    |
|-----------------------------------------------------------------------------------------|-----------|----------------------------------------------------------------------------------------------------|
| Przygotowanie:<br>Włączenie<br>ustawienia "Clot<br>Detection"/<br>Wykrywanie<br>skrzepu | Etap<br>1 | Czynność<br>Na ekranie Utility-System-Alarm Settings uaktywnić ustawienia dla "Clot Detection"<br>oraz "Clot Detection" dla "Calib/Control"<br>Alarm Setting                                                                                                    |
|                                                                                         |           | Image: With Automatic Rerun         Image: Rack Supply Complete         Image: Image: Image: Provide the state of the state of th |
|                                                                                         |           | Cancel                                                                                                    |

|                                | Etap | Czynność                                                                                     |                                                |                       |          |  |  |  |  |  |  |
|--------------------------------|------|----------------------------------------------------------------------------------------------|------------------------------------------------|-----------------------|----------|--|--|--|--|--|--|
| Sprawdzić alarm<br>dla "Sample | 2    | 2 W poniższej tabeli pokazano listę alarmów systemu dla "Sample Short"<br>"Sample Clot".     |                                                |                       |          |  |  |  |  |  |  |
| Short" oraz<br>Sample Clot     |      | Alarm¶<br>¤                                                                                  | Alarm Code¶<br>∝                               | Alarm· Sub·Code¶<br>∞ | ¤        |  |  |  |  |  |  |
| •                              |      | Sample.Short¤                                                                                | 431435¤                                        | 0001-9999¤            | <b>n</b> |  |  |  |  |  |  |
|                                |      |                                                                                              | 436440¤                                        | 0001-9999¤            |          |  |  |  |  |  |  |
|                                |      |                                                                                              | 401405¤                                        | 0001-9999¤            |          |  |  |  |  |  |  |
|                                |      |                                                                                              | 406410¤                                        | 0001-9999¤            | σ        |  |  |  |  |  |  |
|                                |      |                                                                                              | 411415¤                                        | 0001-9999¤            | σ        |  |  |  |  |  |  |
|                                |      |                                                                                              | 416·420¤                                       | 0001-9999¤            | σ        |  |  |  |  |  |  |
|                                |      |                                                                                              | 421425¤                                        | 0001-9999¤            | σ        |  |  |  |  |  |  |
|                                |      |                                                                                              | 426430¤                                        | 0001-9999¤            | σ        |  |  |  |  |  |  |
|                                |      |                                                                                              | 441¤                                           | 0001¤                 | σ        |  |  |  |  |  |  |
|                                |      | Abnormal Probe sucking¶                                                                      | 481485¤                                        | 00019999¤             | σ        |  |  |  |  |  |  |
|                                |      | ¶                                                                                            | 486 490¤                                       | 00019999¤             | σ        |  |  |  |  |  |  |
|                                |      | (The alarm of Sample Clot                                                                    | 451∙455¤                                       | 00019999¤             | σ        |  |  |  |  |  |  |
|                                |      | is issued as "Abnormal                                                                       | 456 - 460¤                                     | 0001 9999¤            | σ        |  |  |  |  |  |  |
|                                |      | Probe-sucking")¤                                                                             | 461465¤                                        | 0001·-·9999¤          | σ        |  |  |  |  |  |  |
|                                |      |                                                                                              | 466 470¤                                       | 00019999¤             | σ        |  |  |  |  |  |  |
|                                |      |                                                                                              | 471 475¤                                       | 00019999¤             | σ        |  |  |  |  |  |  |
|                                |      |                                                                                              | 476·-·480¤                                     | 0001·-∙9999¤          | <u>n</u> |  |  |  |  |  |  |
| "Sampling<br>Stop"/            | 3    | a) Po pojawieniu się alarmu, v                                                               | Nybrać przycisk "S. Stoj<br>Alarm              | <i>0"</i>             | Stop     |  |  |  |  |  |  |
| zastopowanie                   |      | Code Module Level                                                                            | Alarm                                          | Date/Time             |          |  |  |  |  |  |  |
| pobierania                     |      | 403-0401 c501 Caution                                                                        | Sample Short<br>Inc. Water Temperature Error   | 24/01/17 09:42        | Shut     |  |  |  |  |  |  |
| próbki                         |      | 029-0001 c501 Caution                                                                        | Inc. Water Level Too Low                       | 24/01/17 09:41        | Down     |  |  |  |  |  |  |
| -                              |      |                                                                                              |                                                |                       |          |  |  |  |  |  |  |
|                                |      |                                                                                              |                                                |                       | S. Stop  |  |  |  |  |  |  |
|                                |      |                                                                                              |                                                |                       |          |  |  |  |  |  |  |
|                                |      |                                                                                              |                                                |                       |          |  |  |  |  |  |  |
|                                |      | Description and Remedy                                                                       | ription and Remedy                             |                       |          |  |  |  |  |  |  |
|                                |      | Code :403-0401<br>Level :Caution                                                             |                                                | <u> </u>              |          |  |  |  |  |  |  |
|                                |      | Description:There is insufficient sample volume i<br>Routine rack.Subcode indicates Rack No. | in the specified sample container in the P     | os.3 on a             |          |  |  |  |  |  |  |
|                                |      | Remedy :(1) Check to see whether the volume of                                               | f sample is sufficient: If it is not, add volu | me, and               |          |  |  |  |  |  |  |
|                                |      | then rerun the test.<br>(2) If the tip of sample probe is dirty, use alcohol                 | to clean the outer wall of sample probe.       |                       | Print    |  |  |  |  |  |  |
|                                |      | Please contact service representative, if the alar                                           |                                                |                       |          |  |  |  |  |  |  |
|                                |      | Delete New Alarm Sound                                                                       | Close                                          |                       |          |  |  |  |  |  |  |
|                                |      |                                                                                              | Start                                          |                       |          |  |  |  |  |  |  |
|                                |      | ?<br>Help                                                                                    |                                                |                       |          |  |  |  |  |  |  |
|                                |      |                                                                                              |                                                |                       |          |  |  |  |  |  |  |
|                                |      |                                                                                              |                                                |                       |          |  |  |  |  |  |  |
|                                |      |                                                                                              |                                                |                       |          |  |  |  |  |  |  |
|                                |      |                                                                                              |                                                |                       |          |  |  |  |  |  |  |
|                                |      |                                                                                              |                                                |                       |          |  |  |  |  |  |  |
|                                |      |                                                                                              |                                                |                       |          |  |  |  |  |  |  |
|                                |      |                                                                                              |                                                |                       |          |  |  |  |  |  |  |
|                                |      |                                                                                              |                                                |                       |          |  |  |  |  |  |  |

Dot. 3 QN-CPS-2017-067 (02-Mar-2017, Wersja 1)

|                                         |   | b) Gdy pojawi się okno [S. Stop], wybrać [Yes].                                                                                        |
|-----------------------------------------|---|----------------------------------------------------------------------------------------------------|
| Odczekać do<br>rozładowania<br>statywów | 4 | Odczekać, aż wszystkie statywy przeniesione zostaną na tacę rozładunkową. (Czas oczekiwania zależy od statusu przeprowadzanej analizy) |
| -                                       |   |                                                                                                    |

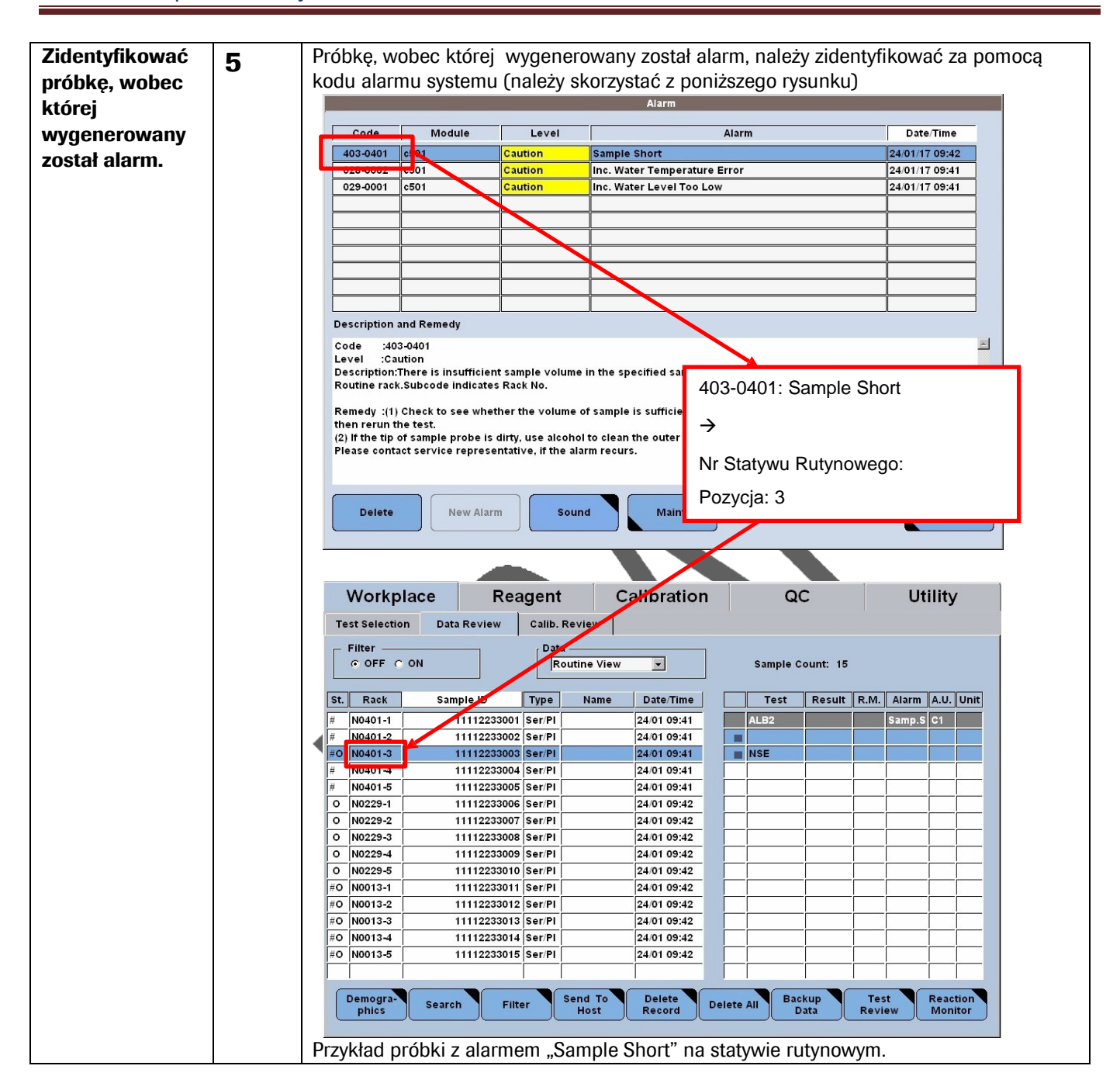

| Sprawdzić            | 6 | Sp                                                                                                    | rawdz   | zić |                                                                                                    |         |          |         |           |        |        |        |          |         |          |          |           |            |
|----------------------|---|----------------------------------------------------------------------------------------------------|---------|-----|----------------------------------------------------------------------------------------------------|---------|----------|---------|-----------|--------|--------|--------|----------|---------|----------|----------|-----------|------------|
| objętość             |   | a) objętość probki w pojemniku próbkowym                                                                                                    |         |     |                                                                                                    |         |          |         |           |        |        |        |          |         |          |          |           |            |
| badanej próbki       |   | <ul> <li>b) czy na igle próbkowej nie zebrała się żadna substancja</li> <li>Jeśli ilość próbki jest niewystarczająca, a igła próbkowa jest czysta, nie należy</li> </ul> |         |     |                                                                                                    |         |          |         |           |        |        |        |          |         |          |          |           |            |
|                      |   |                                                                                                    |         |     |                                                                                                    |         |          |         |           |        |        |        |          |         |          |          |           |            |
|                      |   |                                                                                                    |         |     |                                                                                                    |         |          |         |           |        |        |        |          |         |          |          |           |            |
|                      |   | przeprowauzac zaunych czynnosci.<br>Jośli obiotość próbly jest wystarozające, paloży uwymionić jąto próblycyce i przejść do                                              |         |     |                                                                                                    |         |          |         |           |        |        |        |          |         |          |          |           |            |
|                      |   | Jes                                                                                                    |         | ęιυ | isc pro                                                                                                    | локі је | SLW      | start   | zają      | ca, I  | laie   | ∠y vvy | memo     | igię    | prop     | ĸową     | i piz     |            |
|                      |   | eta                                                                                                    | ipu 7.  |     |                                                                                                    |         |          |         |           |        |        |        |          |         |          |          |           |            |
| Moduł oraz           | 7 | Sp                                                                                                    | rawdz   | zić | modu                                                                                                    | ł oraz  | godz     | inę p   | obra      | inia p | orół   | oki, d | la które | ej poja | awił s   | się ala  | arm r     | na ekranie |
| qodzina              | - | "Te                                                                                                    | est Re  | vie | w" (V                                                                                                    | Vorkpl  | lace-    | Data    | Revi      | ew-p   | oatie  | ent sa | ample (  | ïn sar  | nple     | list)-   | Test I    | Review).   |
| o<br>pobrania próbki |   |                                                                                                    |         |     |                                                                                                    |         |          |         |           | Test R | eview  | 1      |          |         | <u> </u> | -        |           |            |
| na ekranie           |   | S                                                                                                    | ample : | Rou | utine                                                                                                    |         |          |         |           |        |        |        |          | Ra      | ack No.  | - Pos. : | N0401     | -3         |
| Test Review"         |   | Ţ                                                                                                    | /pe:    | Ser | /PI                                                                                                    |         | Sampl    | e ID :  |           | 111122 | 233003 | 3      |          |         |          | 🗖 Pr     | e-dilutio | m          |
| "ICSLINGVIGW         |   | SI                                                                                                    | tatus : | Ord | lered                                                                                                    |         | Carryo   | ver Eva | sion:     |        |        |        |          |         |          |          |           |            |
|                      |   |                                                                                                    | Test    |     | 1                                                                                                    | 1       | 1st Re   | sult    |           | 1      |        |        |          | Rerun   | Result   |          |           |            |
|                      |   |                                                                                                    |         |     | Data                                                                                                    | Alarm   | R.M.     |         | A.U.      | Time   | St     | Da     | a Alarm  | R.M.    |          | A.U.     | Time      | St         |
|                      |   | A                                                                                                    | LB2     |     |                                                                                                    | Samp.S  | <u> </u> |         | C1        | 09:42  |        | _      |          | _       | -        | _        | <u> </u>  | <u>o</u>   |
|                      |   | IN                                                                                                    | 3E      |     | _                                                                                                    |         |          |         |           |        | 111    |        |          |         |          |          |           |            |
|                      |   |                                                                                                    |         |     |                                                                                                    |         |          |         |           |        |        |        |          |         |          | _        |           |            |
|                      |   |                                                                                                    |         |     |                                                                                                    |         |          |         |           |        |        |        |          |         |          | _        |           |            |
|                      |   |                                                                                                    |         |     |                                                                                                    |         |          |         |           |        |        |        |          |         |          |          |           |            |
|                      |   |                                                                                                    |         |     |                                                                                                    |         |          |         |           |        |        |        |          |         |          |          |           |            |
|                      |   |                                                                                                    |         |     |                                                                                                    |         |          |         |           |        |        |        |          |         |          |          |           |            |
|                      |   |                                                                                                    |         |     | Image: Constraint of the second second sec |         |          |         |           |        |        |        |          |         |          |          |           |            |
|                      |   |                                                                                                    |         |     |                                                                                                    |         |          |         |           |        |        |        |          |         |          |          |           |            |
|                      |   |                                                                                                    |         |     |                                                                                                    |         |          |         |           |        |        |        |          |         |          |          |           |            |
|                      |   |                                                                                                    |         |     |                                                                                                    |         |          |         |           |        |        |        |          |         |          |          |           |            |
|                      |   |                                                                                                    |         |     |                                                                                                    |         |          |         |           |        |        |        |          |         |          |          |           |            |
|                      |   |                                                                                                    |         |     |                                                                                                    |         |          |         |           |        |        |        |          |         |          |          |           |            |
|                      |   |                                                                                                    | Cancel  |     | Demogra                                                                                                    |         | how      |         | ete<br>st | Upd    |        |        | nual st  |         |          | Next     |           | se         |

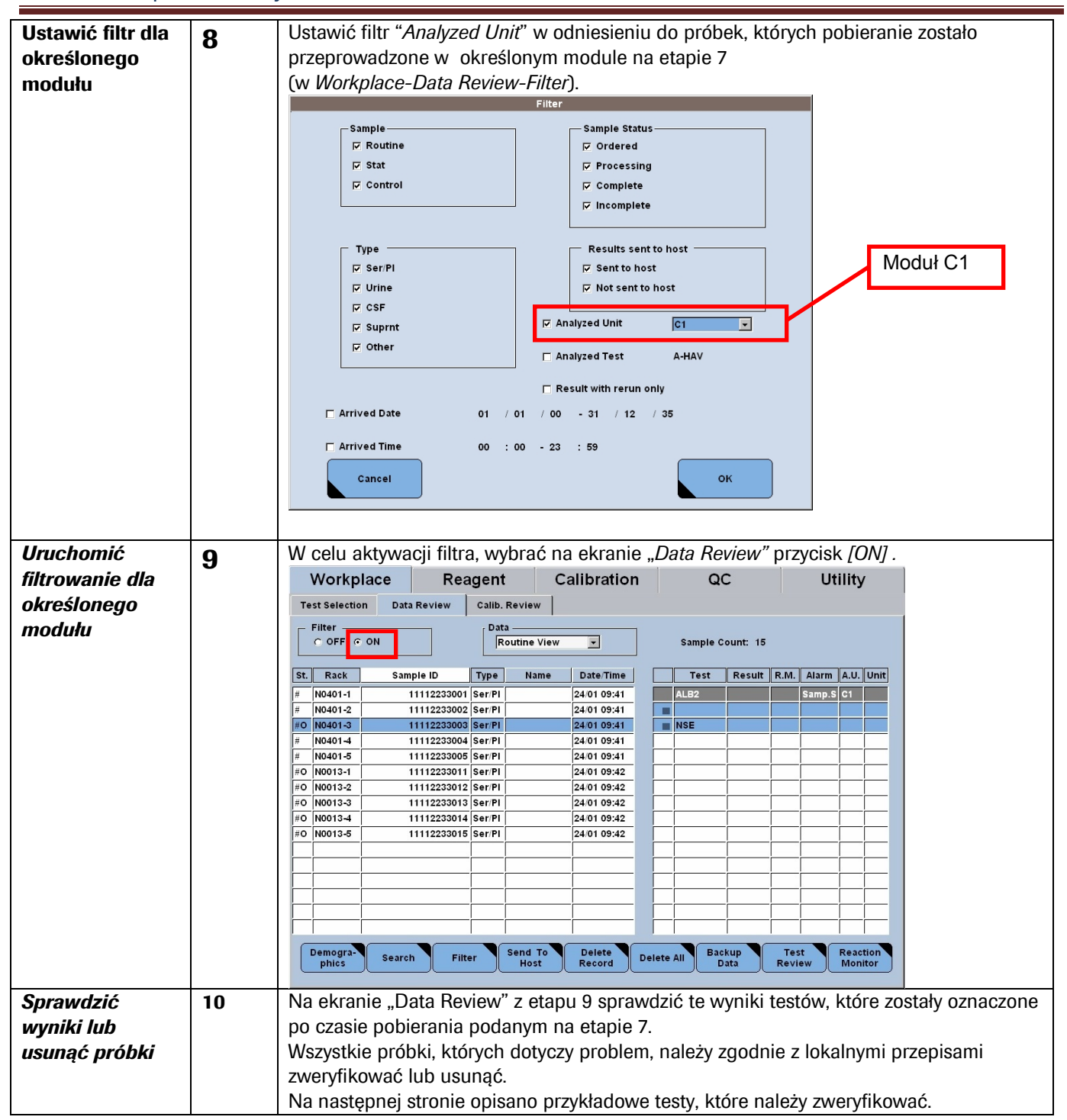

|         |    |               |                        |                      | ,               | .1.1                                |                            |                          |       |
|---------|----|---------------|------------------------|----------------------|-----------------|-------------------------------------|----------------------------|--------------------------|-------|
| rzykład | 11 | Na ekranie    | e Data Review          | zazna                | czyć ws         | zystkie į                           | próbki, które zosta        | iły pobrane przez        |       |
|         |    | analizator    | po probce, we          | орес к               | torej wy        | generov                             | wany został alarm          | dia zbyt małej obję      | etosc |
|         |    | probki; wła   | ącznie z nią.          |                      | <b>T</b> . B    |                                     |                            |                          |       |
|         |    | Następnie     | wyświetlić się         | ę okno               | "Test Re        | eview".                             |                            | 1                        | -     |
|         |    | Workp         | lace Re                | agent                | Ca              | alibratio                           | n QC                       | Utility                  |       |
|         |    | Test Selectio | n Data Review          | Calib. R             | eview           |                                     |                            |                          |       |
|         |    | Filter —      |                        | Data                 |                 |                                     | 403-0401: Sampl            | e Short                  |       |
|         |    | • OFF O       | ON                     | Ro                   | utine View      | <b>•</b>                            |                            |                          |       |
|         |    | St. Rack      | Sample ID              | Туре                 | Name            | Date/Time                           | Nr Statywu Rutyn           | owego: Pozycja: 3        |       |
|         |    | # N0401-1     | 1111223300             | 1 Ser/PI             |                 | 24/01 09:41                         | ALB2                       | Samp.S C1                |       |
|         |    | # N0401-2     | 1111223200             | 3 Ser/Pl             |                 | 24/01 09:41                         |                            |                          |       |
|         |    | # N0401-4     | 11112233004            | 4 Ser/Pl             |                 | 24/01 09:41                         |                            |                          |       |
|         |    | # N0401-5     | 1111223300             | 5 Ser/Pl             |                 | 24/01 09:41                         |                            |                          |       |
|         |    | O N0229-1     | 11112233000            | 6 Ser/PI<br>7 Ser/PI |                 | 24/01 09:42<br>24/01 09:42          | -                          |                          |       |
|         |    | O N0229-3     | 1111223300             | 8 Ser/PI             |                 | 24/01 09:42                         |                            |                          |       |
|         |    | O N0229-4     | 1111223300             | 9 Ser/Pl             |                 | 24/01 09:42                         |                            |                          |       |
|         |    | #O N0229-5    | 11112233010            | 1 Ser/PI             |                 | 24/01 09:42                         | -                          |                          |       |
|         |    | #O N0013-2    | 1111223301:            | 2 Ser/Pl             |                 | 24/01 09:42                         |                            |                          |       |
|         |    | #O N0013-3    | 1111223301             | 3 Ser/Pl             |                 | 24/01 09:42                         | _                          |                          |       |
|         |    | #O N0013-4    | 1111223301             | 5 Ser/Pl             |                 | 24/01 09:42                         |                            |                          |       |
|         |    |               |                        | i i                  |                 |                                     |                            |                          |       |
|         |    | Sample: Ro    | Dutine                 | Sample ID            | UUZINĘ<br>T     | , W KLO<br>est Review<br>1112233003 |                            | No Pos. : N0401-3        |       |
|         |    | Status : Or   | dered (                | Carryover            | Evasion:        |                                     |                            | Pre-dilution             |       |
|         |    | Test          | Data Alarm             | 1st Result           |                 | Time St                             | Rerun Re                   | sult                     |       |
|         |    | ALB2          | Samp.S                 | K.WI.                | C1 0            | 9:42                                | Data Alariii K.M.          |                          |       |
|         |    | NSE           |                        |                      |                 | м                                   |                            |                          |       |
|         |    |               |                        |                      |                 |                                     |                            |                          |       |
|         |    |               |                        |                      |                 |                                     |                            |                          |       |
|         |    |               |                        |                      |                 |                                     |                            |                          |       |
|         |    |               |                        |                      |                 | 4                                   | 403-0401: Sample           | Short                    |       |
|         |    |               |                        |                      |                 | N                                   | Nr Statywu Rutynov         | wego: Pozycja: 3         |       |
|         |    |               |                        |                      |                 |                                     | Codzina ninetowan          | ia w Test Review T       |       |
|         |    |               |                        |                      |                 |                                     | Souzina pipetowan          |                          | -     |
|         |    |               |                        |                      |                 | 9                                   | 9:42                       |                          |       |
|         |    | Cancel        | Demogra-<br>phics Deta | w<br>ail             | Delete<br>Test  | Update                              | Manual<br>Test Previous    | Next Close               |       |
|         |    |               |                        |                      |                 |                                     |                            |                          |       |
|         |    | Przykładow    | ve okno " <i>Test</i>  | Revie                | <i>w"</i> próbe | ek na ek                            | kranie " <i>Data Revie</i> | <i>w"</i> opisano w tabe | eli   |

| Rack    | Test  | Alarm    | A.U.           | Time     | St       | Judo  | iment of measurement result     |
|---------|-------|----------|----------------|----------|----------|-------|---------------------------------|
| N0401-1 | AL B2 |          | C1             | 09:42    | <u>.</u> | OK    | and the dedication of the date  |
|         | NSE   | +        | F1-2           | 09:47    |          | OK    |                                 |
| N0401-2 | ALB2  |          | C1             | 09:42    |          | OK    |                                 |
|         | NSE   | +        | F1-2           | 09.48    | +        | OK    |                                 |
| N0401-3 | ALB2  | Samp S   | C1             | 09:42    |          | Taro  | et for verification             |
|         |       | 35500355 | <sup>.</sup> . |          |          | (San  | onle for which the sample short |
|         |       |          |                |          |          | alarr | n was issued)                   |
|         |       |          |                |          |          | Time  | T=09:42. Module C1              |
|         | NSE   |          | +              | +        | M        |       |                                 |
| N0401-4 | ALB2  |          | C1             | 09:42    |          | Targ  | et for verification             |
|         |       |          |                |          |          | (pipe | etted on module C1 after 9:42)  |
|         | NSE   |          | E1-2           | 09:48    |          | Taro  | et for verification             |
|         |       |          |                |          |          | (sam  | ple pipetted on module c1 after |
|         |       |          |                |          |          | 9:42  | )                               |
| N0401-5 | ALB2  |          | C1             | 09:42    |          | Targ  | et for verification             |
|         |       |          |                |          |          | (pipe | etted on module C1 after 9:42)  |
|         | NSE   | [        | E1-2           | 09:49    | <b></b>  | Targ  | et for verification             |
|         |       |          |                |          |          | (sam  | ple pipetted on module c1 after |
|         |       |          |                |          |          | 9:42  | )                               |
| N0013-1 | ALB2  |          |                |          | Μ        |       | No target for verification      |
|         | NSE   |          | E1-2           | 09:44    |          | OK    | No target for venneation,       |
| N0013-2 | ALB2  |          |                |          | M        |       | since not pipetted on c1        |
|         | NSE   |          | E1-2           | 09:44    |          | OK    | module                          |
| N0013-3 | ALB2  |          |                |          | М        |       | module                          |
|         | NSE   | [        | E1-2           | 09:45    |          | OK    |                                 |
| N0013-4 | ALB2  |          |                |          | M        |       |                                 |
|         | NSE   | [        | E1-2           | 09:46    |          | OK    |                                 |
| N0013-5 | ALB2  |          |                |          | Μ        |       |                                 |
|         | NSE   |          | E1-2           | 09:46    |          | OK    |                                 |
| N0229-1 | ALB2  |          | C1             | 09:42    |          | Targ  | et for verification             |
|         |       |          |                |          |          | (pipe | etted on module C1 after 9:42)  |
|         | NSE   |          |                |          | М        |       |                                 |
| N0229-2 | ALB2  |          | C1             | 09:43    |          | Targ  | et for verification             |
|         |       |          |                |          |          | (pipe | etted on module C1 after 9:42)  |
|         | NSE   |          |                |          | М        |       |                                 |
| N0229-3 | ALB2  |          | C1             | 09:43    |          | Targ  | et for verification             |
|         |       |          | Ļ              | ļ        |          | (pipe | etted on module C1 after 9:42)  |
|         | NSE   |          |                |          | M        |       |                                 |
| N0229-4 | ALB2  |          | C1             | 09:43    |          | Targ  | et for verification             |
|         |       |          | Ļ              | <u> </u> | L        | (pipe | etted on module C1 after 9:42)  |
|         | NSE   |          |                |          | М        |       |                                 |
| N0229-5 | ALB2  |          | C1             | 09:43    |          | Targ  | et for verification             |
| 11      |       |          | Ļ              | ļ        | L        | (pipe | etted on module C1 after 9:42)  |
|         | NSE   |          |                |          | M        |       |                                 |